## 1. Recommended installation instructions

#### 1-1. Pls. install i-Draw firstly. After that, pls. install D-Point2.

The reason why i-Draw should be installed firstly is to avoid inactive of i-Draw executing menu in D-Point2. For a reference, in case i-Draw is not installed, i-Draw is inactive in D-Point2.

### 1-2. Pls. check i-Draw.deb , D-Point2.deb installation file.

# 1-3. After that, pls. install it from the folder path having the installation file of D-Point2 driver through the terminal.

For example, in case the installation file is in Desktop/Install folder,

pls. input "sudo dpkg --i --force-all i-Draw.deb"

" sudo dpkg -i -force-all D-Point2.deb " at the terminal for installation.

# 2. Note

## 1) In case that tray icon is not in active

After installation, it is normal that tray icon should be in active when playing i-Draw and D-Point2. However, in case that there is no any tray icon, pls. set up the following based on the each version.

#### Previous version of 13.04

Pls. log out and log in as 2D mode and play it again. After that, tray icon will be in active.

Even though you tried to log in as 2D mode, it is not in active. Pls. reboot PC. After that, it will work in normal.

## Later version of 13.04

Pls. play the following commends at the terminal.

- sudo apt-add-repository ppa:gurqn/systray-trusty
- sudo apt-get update
- sudo apt-get upgrade

## 2) In case virtual keyboard hides behind other windows

Pls. check "Preference selection  $\rightarrow$  Window Tab  $\rightarrow$  Force window to top" at keyboard icon menu in top bar.